### APPLICATION LOOK & FEEL

DireXions 2024

### INTRODUCTION

One of the concerns of our clients is that they want their applications to look 'more modern'.

### Before

### After

|                           | ns Utilit                              | ies P           | rojects NOMADS To                                                                           | ools Wiki Info   |                                                                                                    |                                                             |                                            |                                                                                         |                                                                      |                                  |         |          |      |                                                                                             |
|---------------------------|----------------------------------------|-----------------|---------------------------------------------------------------------------------------------|------------------|----------------------------------------------------------------------------------------------------|-------------------------------------------------------------|--------------------------------------------|-----------------------------------------------------------------------------------------|----------------------------------------------------------------------|----------------------------------|---------|----------|------|---------------------------------------------------------------------------------------------|
|                           | C PL                                   | US.             |                                                                                             |                  | Data Di                                                                                                    | ction                                                       | ary                                        | Maintena                                                                                | nce                                                                  |                                  |         | 0        |      | I X                                                                                         |
| New Update<br>File        | Updat<br>Files<br>Name:<br>Descri      | We Co<br>Mair   | py Rename Dele<br>tain<br>Client Master File<br>Client Master File                          | e Edit           | レ<br>Define<br>Keys<br>Define                                                                                     | R<br>Proce                                                  | D<br>D<br>edure                            | Expor<br>Impor<br>Database                                                              | t Data File Chang<br>2016/06/17 16<br>Last Physical U<br>2019/072 13 | Print<br>pe:<br>:13-Ja<br>Jpdate | Dic     | Export   | File | e<br>ing                                                                                    |
| Info<br>Ele <u>m</u> ents | Rec<br>Data                            | Non-N<br>ord Fo | lormalized<br>ormat                                                                         |                  | window Se                                                                                                    | 1 P                                                         |                                            | ~                                                                                       | Define                                                               | Sea                              | rch Gri | d for: ( | F3)  |                                                                                             |
|                           | Field                                  | Dt              | Field Name                                                                                  | Data Class       | Description                                                                                                    | Type                                                        | Len                                        | Format                                                                                  | Display                                                              | Ext                              | Req     |          |      | íE                                                                                          |
|                           | 2                                      |                 | ClientName                                                                                  |                  | Name                                                                                                    | Str                                                         | 40                                         | Delimited                                                                               | 00000                                                                |                                  |         |          | -    | 18                                                                                          |
|                           | 2                                      |                 | Address1                                                                                    |                  | Address                                                                                                    | Str                                                         | 40                                         | Delimited                                                                               |                                                                      |                                  |         |          |      | -                                                                                           |
|                           |                                        | -               | Hudressi                                                                                    |                  | Address                                                                                                    | 90                                                          | 40                                         |                                                                                         |                                                                      |                                  |         |          |      | T                                                                                           |
|                           | 4                                      | 1.9             | Address2                                                                                    |                  | Address                                                                                                    | Str                                                         | 40                                         | Delimited                                                                               |                                                                      |                                  |         |          | -    | 1                                                                                           |
|                           | 4                                      |                 | Address2<br>City                                                                            |                  | Address<br>City                                                                                                   | Str<br>Str                                                  | 40<br>40                                   | Delimited<br>Delimited                                                                  |                                                                      |                                  |         |          |      | 1<br>1<br>1<br>1                                                                            |
|                           | 4<br>5<br>6                            |                 | Address2<br>City<br>State                                                                   | STATE            | Address<br>City<br>State / Province                                                                               | Str<br>Str<br>Str                                           | 40<br>40<br>2                              | Delimited<br>Delimited<br>Delimited                                                     | AA                                                                   |                                  |         |          |      |                                                                                             |
|                           | 4<br>5<br>6<br>7                       |                 | Address2<br>City<br>State<br>Country                                                        | STATE            | Address<br>City<br>State / Province<br>Country                                                                    | Str<br>Str<br>Str<br>Str                                    | 40<br>40<br>2<br>10                        | Delimited<br>Delimited<br>Delimited<br>Delimited                                        | AA                                                                   |                                  |         |          |      | 1<br>1<br>1<br>1<br>1<br>1<br>1<br>1<br>1<br>1<br>1<br>1<br>1<br>1<br>1<br>1<br>1<br>1<br>1 |
|                           | 4<br>5<br>6<br>7<br>8                  |                 | Address2<br>City<br>State<br>Country<br>ZipCode                                             | STATE            | Address<br>City<br>State / Province<br>Country<br>Zip code/Posta                                                  | Str<br>Str<br>Str<br>Str<br>Str                             | 40<br>40<br>2<br>10                        | Delimited<br>Delimited<br>Delimited<br>Delimited<br>Delimited                           | AA                                                                   |                                  |         |          |      |                                                                                             |
|                           | 4<br>5<br>6<br>7<br>8<br>9             |                 | Address2<br>City<br>State<br>Country<br>ZipCode<br>PhoneNumber                              | STATE            | Address<br>City<br>State / Province<br>Country<br>Zip code/Posta<br>Phone Number                                  | Str<br>Str<br>Str<br>Str<br>Str<br>Str                      | 40<br>40<br>2<br>10<br>10                  | Delimited<br>Delimited<br>Delimited<br>Delimited<br>Delimited<br>Delimited              | AA<br>000-000-0000                                                   |                                  |         |          |      |                                                                                             |
|                           | 4<br>5<br>6<br>7<br>8<br>9             |                 | Address2<br>City<br>State<br>Country<br>ZipCode<br>PhoneNumber<br>PhoneExtension            | STATE            | Address<br>City<br>State / Province<br>Country<br>Zip code/Posta<br>Phone Number<br>Phone Extensio                | Str<br>Str<br>Str<br>Str<br>Str<br>Str<br>Str<br>Str        | 40<br>40<br>2<br>10<br>10<br>16<br>4       | Delimited<br>Delimited<br>Delimited<br>Delimited<br>Delimited<br>Delimited              | AA<br>000-000-0000<br>###0                                           |                                  |         |          |      |                                                                                             |
|                           | 4<br>5<br>6<br>7<br>8<br>9<br>10<br>11 |                 | Address2<br>City<br>State<br>Country<br>ZipCode<br>PhoneNumber<br>PhoneExtension<br>Website | STATE<br>COUNTRY | Address<br>City<br>State / Province<br>Country<br>Zip code/Posta<br>Phone Number<br>Phone Extensio<br>Website URL | Str<br>Str<br>Str<br>Str<br>Str<br>Str<br>Str<br>Str<br>Str | 40<br>40<br>2<br>10<br>10<br>16<br>4<br>50 | Delimited<br>Delimited<br>Delimited<br>Delimited<br>Delimited<br>Delimited<br>Delimited | AA<br>000-000-0000<br>###0                                           |                                  |         |          |      |                                                                                             |

| File Edit Opt      | ions Ut        | ilities     | Projects NOMAD     | IS Tools Wi <u>k</u> i Ir | nfo                      |            |                      |           |                                  |                   |                    |                  |                  |
|--------------------|----------------|-------------|--------------------|---------------------------|--------------------------|------------|----------------------|-----------|----------------------------------|-------------------|--------------------|------------------|------------------|
|                    |                | JS          |                    |                           |                          |            |                      |           |                                  |                   |                    | 0 -              |                  |
| TECHN              | OLOGIES        | LTD.        |                    |                           | Data Di                  | ction      | ary                  | Maintena  | nce                              |                   |                    |                  |                  |
| New Update<br>File | Updat<br>Files | e Ci<br>Mai | opy Rename Dele    | te Bulk<br>Edit           | Define<br>Keys<br>Define | R<br>Proce | ¢<br>€<br>O<br>edure | Expor     | t 🔍 I<br>t Data I                | Print             | E Exp              | ort<br>ort<br>Sj | File<br>plitting |
|                    | Name:          |             | Client Master File |                           | ● 純 14                   | • •        | ы                    | ٩         | Last File Chan                   | ge:               |                    |                  |                  |
|                    | <br>Descrip    | otion:      | Client Master File |                           |                          |            |                      |           | Last Physical 0<br>2016/06/27 13 | Jpdate:<br>56-Mil | te<br>:<br>:e King |                  |                  |
| Info               |                | Non-N       | lormalized         |                           |                          |            |                      |           |                                  | Searc             | :h Grid fo         | r. (F3)          | _                |
| Ele <u>m</u> ents  | Rec            | ord Fo      | ormat              |                           |                          |            |                      | ~         |                                  |                   |                    |                  |                  |
|                    | Data           | Elen        | nents              |                           |                          |            |                      |           |                                  |                   |                    |                  |                  |
|                    | Field          | Dtl         | Field Name         | Data Class                | Description              | Туре       | Len                  | Format    | Display                          | Ext               | ReqU/C             | R/0 ^            | Ìt≣              |
|                    | 1              |             | ClientId 🧕 🧕       |                           | Client ID                | Str        |                      | Delimited | 000000                           |                   |                    |                  | 15               |
|                    | 2              |             | ClientName         |                           | Name                     | Str        | 40                   | Delimited |                                  |                   |                    |                  |                  |
|                    | 3              |             | Address1           |                           | Address                  | Str        | 40                   | Delimited |                                  |                   |                    |                  |                  |
|                    | 4              |             | Address2           |                           | Address                  | Str        | 40                   | Delimited |                                  |                   |                    |                  |                  |
|                    | 5              |             | City               |                           | City                     | Str        | 40                   | Delimited |                                  |                   |                    |                  | •                |
|                    | 6              |             | State              | STATE                     | State / Province         | Str        |                      | Delimited | AA                               |                   |                    |                  | Ð                |
|                    | 7              |             | Country            | COUNTRY                   | Country                  | Str        |                      | Delimited |                                  |                   |                    |                  |                  |
|                    | 8              |             | ZipCode            |                           | Zip code/Posta           | Str        |                      | Delimited |                                  |                   |                    |                  |                  |
|                    | 9              |             | PhoneNumber        |                           | Phone Number             | Str        |                      | Delimited | 000-000-0000                     |                   |                    |                  |                  |
|                    | 10             | -           | PhoneExtension     |                           | Phone Extensio           | Str        |                      | Delimited | ###0                             |                   |                    |                  | 9                |
|                    | 11             | -           | Website            |                           | Website URL              | Str        | 50                   | Delimited |                                  |                   |                    |                  | ,                |
|                    |                | _           |                    |                           |                          |            |                      |           |                                  |                   |                    |                  |                  |

In this presentation we will look at several ways that you can control various aspects of the Look & Feel of your application.

Some are old...

Some are new...

And some you maybe didn't know about...

### AGENDA

- 1. 'Option' Mnemonic
- 2. Control Object Properties
- 3. %NOMADS Properties
- 4. Themes and Visual Classes
- 5. Copy Theme

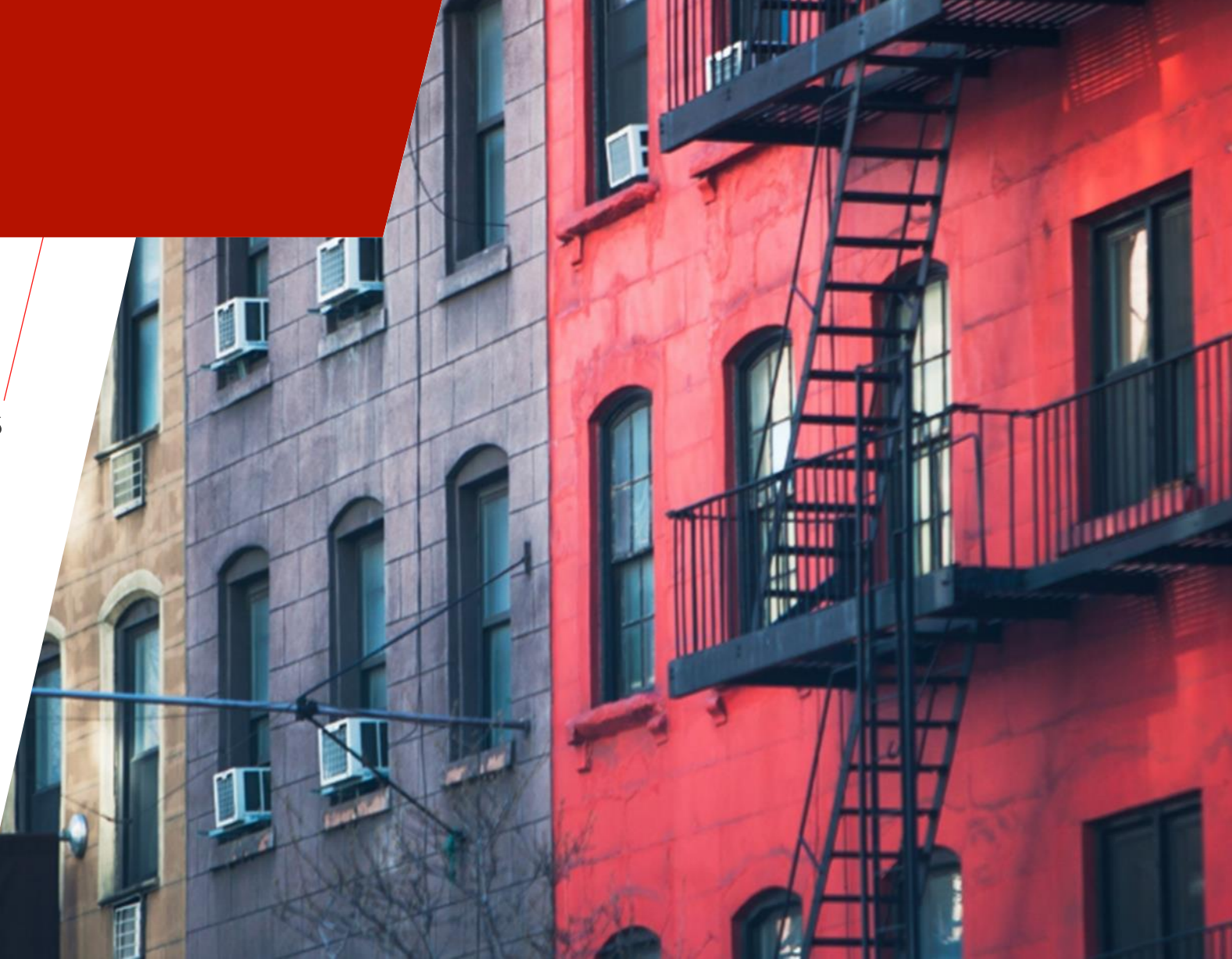

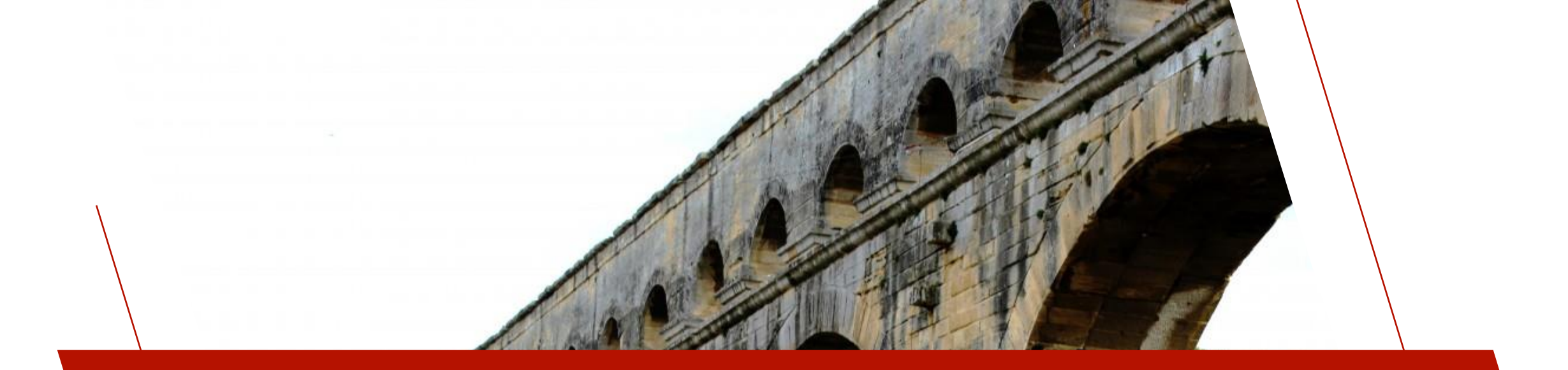

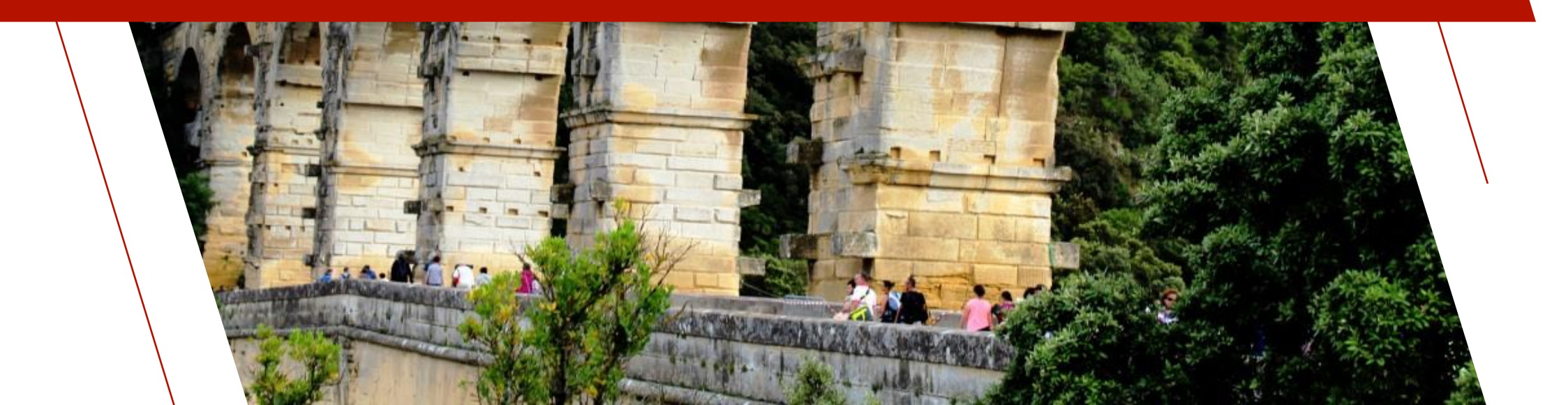

- <u>'OPTION' (keyword\$, value[\$]</u>)
  - Allows you to apply **system-wide** settings on-the-fly
  - Many color and visual settings are available
  - Can be used in NOMADS and non-NOMADS applications

#### • E.g. PRINT 'OPTION'("StdRowHilight1","Light Gray"), PRINT 'OPTION'("StdRowHilight2","RGB: 200 200 200"), four

six

### • Color-related 'OPTION' settings ...

**BtnFaceClr BtnFocusHilight BtnFrameClr BtnHoverHilight** CbxMarkClr ClrHighlight **ClrHighlightText** ClrPlusZ\_SB\_Back ClrPlusZ\_SF\_Back ClrPlusZ\_text

ClrToolbar ClrDisabledBack ClrDisabledText CtlFrameClr DrpBtnBackClr DrpBtnDisableBackClr DrpBtnHoverBackClr DrpBtnHoverTickClr

### More Color-related 'OPTION' settings:

FrameDarkClr FrameLiteClr FrameTextClr LockOverDisable RbtMarkClr StdFocusBackClr StdFocusTextClr StdGridLineClr StdLvueLineClr StdVueHotlinkClr StdVueHoverClr StdVueLineClr StdRowHilight1 StdRowHilight2 TipColor BtnDown.... BtnNorm...

• Visual-related 'OPTION' settings:

### Check Boxes:

- CbxImage
- CbxMarkSize

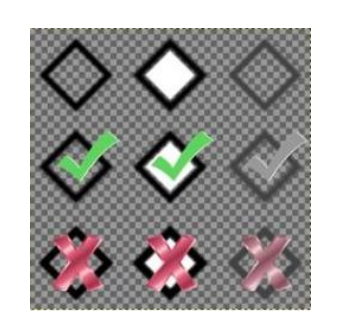

#### Radio Buttons:

- RbtImage
- RbtSize

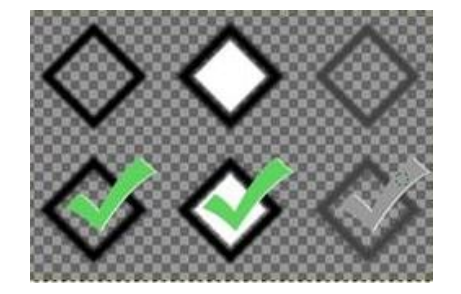

### Panels:

- Transparency
- Frame (None, caption, thick, thin)

#### Misc:

- StdGridQueryImage
- StdGridHideButtons
- GrayDisabledBmp

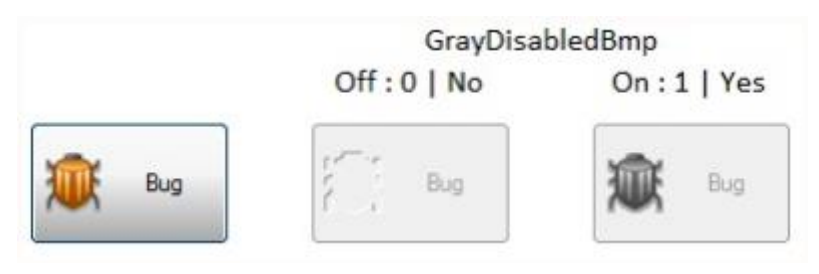

- <u>SETDEV (channel) SET option\$ TO value[\$]</u>
  - Does the same thing as setting the 'OPTION' mnemonic
  - Same color and visual settings used by 'OPTION' are available using channel set to 0
  - Can be used in NOMADS and non-NOMADS applications

 E.g. SETDEV(0) SET "StdRowHilight1" TO "Light Gray" SETDEV(0) SET "StdRowHilight2" TO "RGB: 200 200 200"

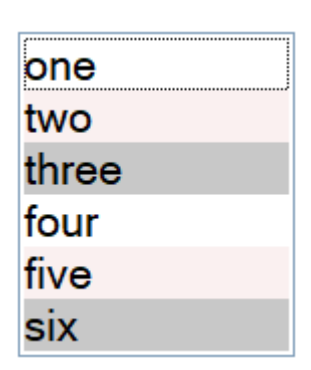

### 'OPTION' MNEMONIC EXAMPLE

#### No 'OPTION' set

| 🔮 Multiple control types                                   |                                                                                 |                                                                                                    |                                                                |  |
|------------------------------------------------------------|---------------------------------------------------------------------------------|----------------------------------------------------------------------------------------------------|----------------------------------------------------------------|--|
| multi-line                                                 | horse                                                                           | ~                                                                                                  |                                                                |  |
| Button Check box 1 Check box 2                             | Name<br>John Doe<br>Justin Case<br>Mary Contrary<br>Jane Smith<br>Tony McDonald | Address<br>123 Smith Street<br>44 Main Street<br>72 Pine Road<br>15 West Avenue<br>77 Sunset Strip | City<br>Mytown<br>Yourtown<br>Hertown<br>Somewhere<br>Anywhere |  |
| <ul> <li>radio button 1</li> <li>radio button 2</li> </ul> | Mary Contrary                                                                   | 88 Park Place                                                                                      | Wherever                                                       |  |

### Setting the 'OPTION' Mnemonic

#### Multiple control types multi-line horse Name Address City Button John Doe 123 Smith Street Mytown Justin Case 44 Main Street Yourtown Check box 1 Mary Contrary 72 Pine Road Hertown Jane Smith 15 West Avenue Somewhere Check box 2 Tony McDonald 77 Sunset Strip Anywhere Parker Here 66 Blue Rodeo Dr... Nowhere ( radio button 1 Mary Contrary 88 Park Place Wherever radio button 2

```
PRINT 'OPTION'("CtlFrameClr","light red"),
PRINT 'OPTION'("BtnFaceClr","RGB:200 255 200"), ! mint green
PRINT 'OPTION'("BtnFrameClr","#228B22"), ! Forest green
PRINT 'OPTION'("CbxMarkClr","Light Red"),
PRINT 'OPTION'("CbxMarkClr","RGB:0 128 200"), ! medium blue
PRINT 'OPTION'("ClrHighlight","Light Yellow"),
PRINT 'OPTION'("ClrHighlightText","Black"),
PRINT 'OPTION'("StdRowHilight1","light gray"),
PRINT 'OPTION'("StdRowHilight2","RGB:180 180 180"), ! medium gray
```

😢 Exit

X

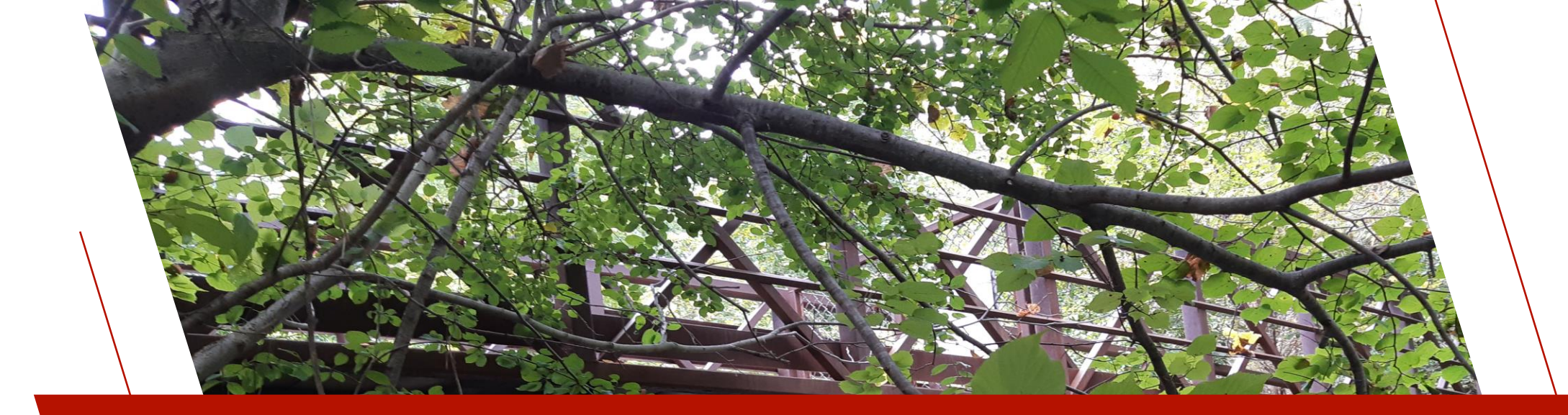

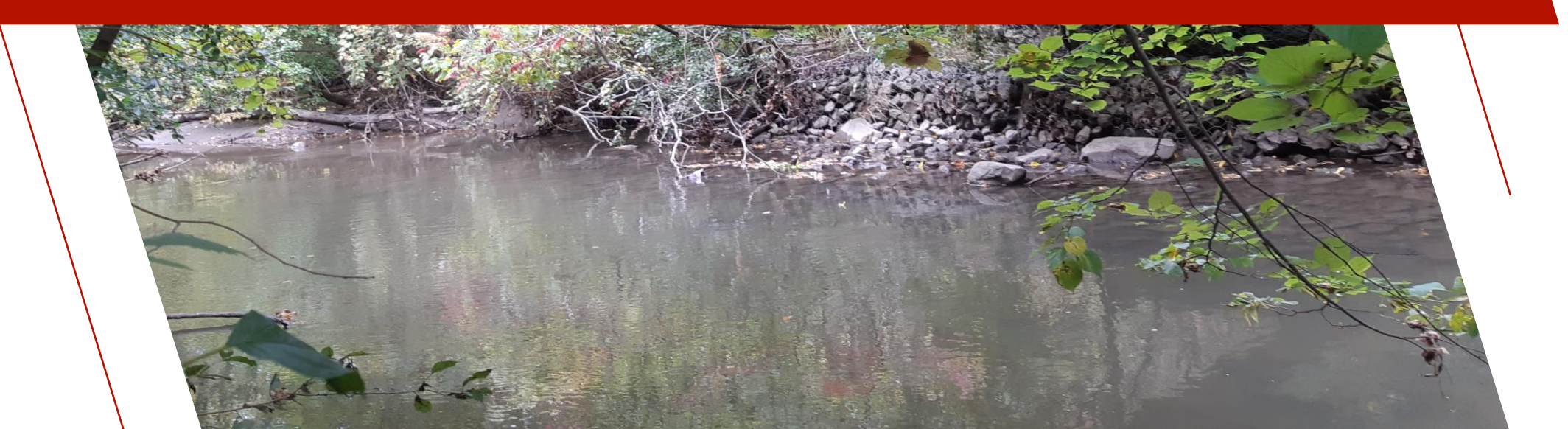

### <u>Control Object Properties</u>

- Can set graphical properties that affect the appearance of *individual* control objects, including:
  - Buttons
  - Charts
  - Check Boxes
  - Drop Boxes
  - Grids

- List Boxes
- Multi-lines
- Radio Buttons
- Scroll Bars
  - Tree Views
- A multitude of color and visual settings are available
- Can be used in NOMADS and non-NOMADS applications

### • <u>Setting Control Object Properties</u>

 Various properties of graphical control objects in PxPlus (i.e. Button, Drop Box, Scrollbar, etc.) can be referenced and modified
 dynamically using a control's assigned CTL value (ctl\_id) followed by the apostrophe operator and one of the associated property names

### • E.g.

MyDropBox.ctl'FrameColor\$="Light Green" ExitButton.ctl'GrayDisabledBmp=1

• Setting control object properties overrides 'OPTION' settings

- A small sample of available <u>control object properties</u>:
- Also listed by graphical control types in the Language Reference manual

#### **Control Object Properties**

Various properties of graphical control objects in PxPlus (i.e. Button, Drop Box, Scrollbar, etc.) can be referenced and modified *dynamically* using a control's assigned CTL value (*ctl\_id*) followed by the apostrophe operator and one of the associated *property names*.

For each graphical control object, a list of properties and their descriptions is included with the Help for the associated control directive. For example, a list of *Button Properties* is available by expanding the Help node for the **BUTTON** directive. For a list of *Chart Properties*, expand the Help node for the **CHART** directive, and so on. See <u>Graphical Control Objects</u>.

For quick access to the properties for a *specific* control type, use the links below:

| Button       | <u>Grid</u> | Radio_Button                  | Tree_View          |
|--------------|-------------|-------------------------------|--------------------|
| <u>Chart</u> | List_Box    | Report_View                   | Tristate_Box       |
| Check_Box    | List_View   | <u>Scrollbar (Horizontal)</u> | <u>Vardrop_Box</u> |
| Drop_Box     | Multi_Line  | <u>Scrollbar (Vertical)</u>   | <u>Varlist_Box</u> |

| 📴 🔟 Control Object Properties                                                       |  |
|-------------------------------------------------------------------------------------|--|
|                                                                                     |  |
| 🖻 🚺 Properties List                                                                 |  |
| ActiveBackColor\$: Background Color When Button Pressed                             |  |
|                                                                                     |  |
| ActiveTextColor\$: Foreground Text Color When Button Pressed                        |  |
|                                                                                     |  |
|                                                                                     |  |
| AutoColSize: Automatically Size Columns to Fit                                      |  |
|                                                                                     |  |
|                                                                                     |  |
| AutoCtl: Generates ctl_id to Signal Auto Complete                                   |  |
|                                                                                     |  |
| AutoScale: Auto Scaling for Text Elements                                           |  |
|                                                                                     |  |
|                                                                                     |  |
|                                                                                     |  |
|                                                                                     |  |
|                                                                                     |  |
| BackHilight1\$: Background Color, Alternating Lines                                 |  |
| BackHilight2\$: Background Color, Alternating Three Lines                           |  |
|                                                                                     |  |
| Bitmap\$: Bitmap to Appear in Cell                                                  |  |
| BitmapPosition: Bitmap Position in Button                                           |  |
| BitmapPosition\$: Bitmap Position/Appearance of Chart                               |  |
|                                                                                     |  |
|                                                                                     |  |
|                                                                                     |  |
| BorderColor\$: Define Color(s) of Button Border                                     |  |
| BorderWidth: Define Width of Button Border                                          |  |
| BottomBorder: Bottom Border of Cell (Thickness)                                     |  |
|                                                                                     |  |
| BringToTop: Force Control to Top of Display Order                                   |  |
| ButtonBackColor\$: Background Color of Drop Box Button                              |  |
|                                                                                     |  |
| ButtonDisableBackColor\$: Background Color of Drop Box Button When Control Disabled |  |
| ButtonHoverBackColor\$: Background Color of Drop Box Button While Hovering          |  |
| ButtonHoverTickColor\$: Color of Down Arrow/Tick on Drop Box Button While Hovering  |  |

### NOMADS:

- Control definitions support limited visual properties, such as foreground and background colors
  - No Themes or Visual Classes:
    - Must set additional properties programmatically
  - Using Themes and/or Visual Classes:
    - Most visual properties are available in *Themes* and *Visual Classes* and get set automatically

## CONTROL OBJECT PROPERTIES EXAMPLE

#### Create a Non-Nomads Panel with 3 buttons with default settings

| 🔮 Properties Demo |
|-------------------|
|                   |
| Text Button       |
|                   |
|                   |

Toolbar Button

 $\times$ 

| Field         | Value           | Field         | Value       |
|---------------|-----------------|---------------|-------------|
| Panelname\$   | propdemo        | Panelname\$   | propdemo    |
| Ctlsequence\$ | 000             | Ctlsequence\$ | 001         |
| Ctlname\$     |                 | Ctlname\$     | TextButton  |
| Ctlcolumn     | 0               | Ctlcolumn     | 4           |
| Ctlline       | 0               | Ctlline       | 2           |
| Ctlwidth      | 30              | Ctlwidth      | 20          |
| Ctlheight     | 24              | Ctlheight     | 4           |
| Ctltype\$     | PNL             | Ctltype\$     | BTNTXT      |
| Ctltext\$     | Properties Demo | Ctltext\$     | Text Button |
| Ctlattr\$     |                 | Ctlattr\$     | <           |

| ! Do_props - Display a panel using settings from the visual class file                                                                                                    |
|----------------------------------------------------------------------------------------------------|
| PRINT '4D', ! necessary for all visual properties to work                                                                                                    |
| OPEN (HFN,IOL=*)"paneldef";<br>p_fn=LFO ! file with panel definitions<br>!                                                                                                    |
| <pre>! Set default foreground/background colors<br/>MSGBOX "Do you wish to change the color?","Use Properties","YESNO",yesno\$<br/>IF yesno\$="NO" \<br/>THEN bg\$="white",fg\$="black";<br/>yes fare</pre> |
| ELSE bg\$="RGB:38 38 38",fg\$="white";<br>OPEN (HFN,IOL=*)"providex.ccl";<br>vc fn=LFO ! Get property settings from the pxplus visual class file                                                            |
| 1                                                                                                    |
| <pre>! Read the "paneldef" file to get the panel and control data<br/>panel\$="PROPDEMO",Panel_k\$=PAD(UCS(panel\$),15,\$00\$)<br/>sequence=0,ctlid=100<br/>wHTLE 1</pre>                                   |
| READ (p_fn,KEY=panel\$:STR(sequence:"000"),ERR=*BREAK)                                                                                                    |
| IF MID(KEC(p_fn),1,15)<>Panel_k\$ \ THEN BREAK                                                                                                    |
| SWITCH ctlType\$(1,3)                                                                                                    |
| CASE "PNL"                                                                                                    |
| BREAK                                                                                                    |
| CASE "BTN"                                                                                                    |
| BREAK                                                                                                    |
| DEFAULT                                                                                                    |
| END SWITCH                                                                                                    |
| WEND                                                                                                    |
|                                                                                                    |
| THEN CLOSE (p_fn,ERR=*NEXT);<br>p_fn=0                                                                                                    |
| IF vc_fn \<br>THEN CLOSE (vc_fn,ERR=*NEXT);<br>fc_fn=0                                                                                                    |
| !                                                                                                    |
| ! polling loop to exit                                                                                                    |
| WFILE 1<br>OBTAIN (0,SIZ=1)'ME',*,'MN',<br>IF CTL=4 OR CTL=-1999 \<br>THEN BREAK                                                                                                    |
| WEND                                                                                                    |
|                                                                                                    |

END

## CONTROL OBJECT PROPERTIES EXAMPLE

#### Use control properties to create a different look

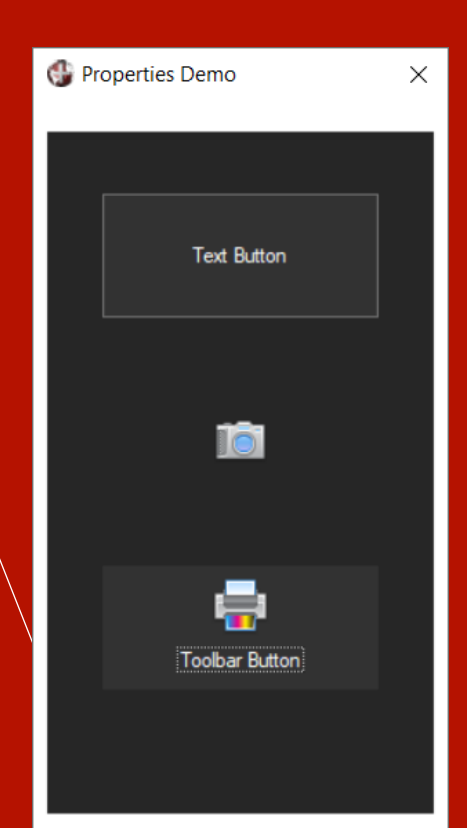

| Field              | Value                                                                              |
|--------------------|------------------------------------------------------------------------------------|
| Class_Name\$       | PRP_BTN_TEXT                                                                       |
| Class_Type\$       | Button                                                                             |
| Class_Theme\$      |                                                                                    |
| Class_Desc\$       | Text Buttons                                                                       |
| Class_Font\$       |                                                                                    |
| Class_Textcolor\$  | White                                                                              |
| Class_Backcolor\$  | RGB:50 50 50                                                                       |
| Class_Attributes\$ |                                                                                    |
| Class_Disp_Props\$ |                                                                                    |
| Class_Obj_Props\$  | GrayDisabledBmp=1{01}Border\$=Solid{01}BorderWidth\$=1{01}ActiveBackColor\$=RGB:38 |

This example uses the **Visual Class Maintenance** utility to set the properties to be applied

|                       | S LTD.       | Visua              | al Classes | •      |
|-----------------------|--------------|--------------------|------------|--------|
| Class <u>N</u> ame:   | PRP_BTN_1    | EXT                |            | ii i   |
| Class Theme:          |              |                    |            | $\sim$ |
| Control Type:         | Button       | ~                  |            |        |
| Description:          | Text Buttons |                    |            |        |
|                       |              |                    |            |        |
| Property              | Valu         | le<br>Colora       |            |        |
|                       |              | Colors             |            | -      |
| Background Color      | RGB:         | 50 50 50           |            |        |
| Background Color 2    | Deta         | ult                |            |        |
| Border Color          | RGB:         | 115 115 115        |            |        |
| Border Color 2        | Defa         | ult                |            |        |
| Foreground            | Whit         | 2                  |            |        |
|                       | C            | olors (States)     |            | -      |
| Active Background Co  | lor RGB:     | 38 38 38           |            |        |
| Active Background Co  | lor 2 Defa   | ult                |            |        |
| Active Border Color   | Whit         | 2                  |            |        |
| Active Border Color 2 | Defa         | ult                |            |        |
| Active Text Color     | Whit         | 2                  |            |        |
| Disable Background C  | olor RGB:    | 54 64 64           |            |        |
| Disable Background C  | olor 2 Defa  | ult                |            |        |
| Disable Border Color  | RGB:         | 100 100 100        |            |        |
| Disable Border Color  | 2 Defa       | ult                |            |        |
| Disable Text Color    | Dark         | Gray               |            |        |
| Focus Background Co   | lor RGB:     | 38 38 38           |            |        |
| Focus Background Co   | lor 2 Defa   | ult                |            |        |
| Focus Border Color    | Whit         | 2                  |            |        |
| Focus Border Color 2  | Defa         | ult                |            |        |
| Focus Text Color      | Whit         | 2                  |            |        |
| Gray Disabled Bitmap  | Imag         | es converted to gr | ay scale   | ~      |
| Hover Packground Co   | lor PCP      | 00 00 00           |            |        |
|                       | Write        | Delete             | Clear      | Exit   |

### CONTROL OBJECT PROPERTIES EXAMPLE

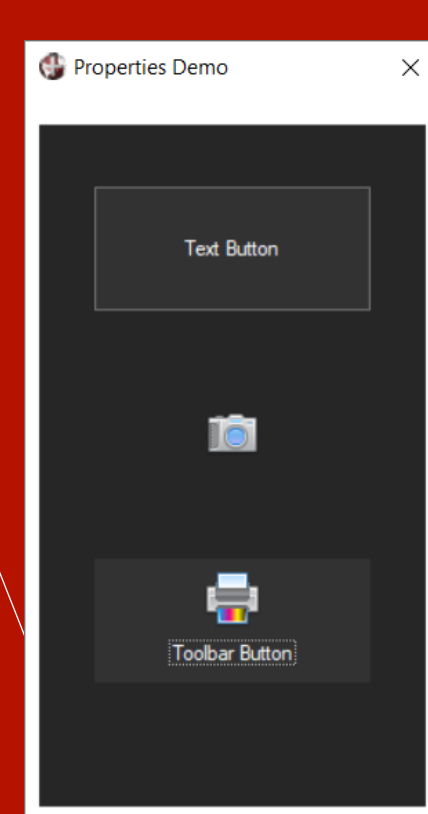

#### Draw Dialogue:

! Draw the dialogue with the default foreground (text) and background colors PRINT 'DIALOGUE'(CtlColumn,CtlLine,CtlWidth,CtlHeight,CtlText\$), 'COLOUR'(fg\$), '\_COLOUR'(bg\$), 'DF', 'GF', 'CS', RETURN

Draw Button: ctlid++

IF vc\_fn \ THEN \

vtype\$="Button",theme\$=""

! Various type of buttons use a specific visual class definition SWITCH MID(ctlType\$,4) CASE "TXT" vclass\$="PRP BTN TEXT" BREAK CASE "BMP" vclass\$="PRP BTN BMP" BREAK CASE "TBR" vclass\$="PRP BTN TOOLBAR" BREAK DEFAULT vclass\$="" END SWITCH

#### Determine the button class from the button

type

! Retrieve display information from the visual class file READ DATA FROM "" TO IOL=IOL(vc fn) READ (vc fn,KEY=vclass\$:vtype\$:theme\$,ERR=Create Button) WHILE Class Attributes\$>"' X\$=Class Attributes\$(1,1),Class Attributes\$=MID(Class Attributes\$,2) CtlAttr\$=STP(CtlAttr\$,3, X\$); CtlAttr\$+= X\$ WEND }

Get the

class info

! Create the button and assign properties Create Button: BUTTON ctlid,@(CtlColumn,CtlLine,CtlWidth,CtlHeight)=CtlText\$,OPT=CtlAttr\$

IF vc fn \ THEN \

RETURN

ctlid'textcolor\$=TBL(Class\_Textcolor\$="" OR UCS(Class\_Textcolor\$)="DEFAULT",Class\_Textcolor\$,fg\$) ctlid'backcolor\$=TBL(Class Backcolor\$="" OR UCS(Class Backcolor\$)="DEFAULT", Class Backcolor\$, bg\$) IF Class Obj Props\$<>"" \ THEN GOSUB Set Properties

Set text and background colors

Logic to loop and set the other properties (e.g. GrayDisabledBmp =1{01}Border\$=Solid{01}BorderWid th\$=1{01} ActiveBackColor\$=RGB:38 38 38{01}...)

Set Properties: FOR prop\$ FROM Class Obi Props\$ p=POS("="=prop\$); IF p=0 \ THEN CONTINUE propvar\$=prop\$(1,p-1),propvalue\$=prop\$(p+1) IF propvar\$="" OR propvalue\$="" \ THEN CONTINUE IF MID(propvalue\$,1,1)="=" \ THEN propvalue\$=EVS(propvalue\$(2),ERR=\*NEXT) IF POS("\$"=propvar\$) \ THEN assignment\$="CtlId'"+propvar\$+"="+QUO+propvalue\$+QUO \ ELSE assignment\$="CtlId'"+propvar\$+"="+STR(NUM(propvalue\$,ERR=\*NEXT)) EXECUTE assignment\$, ERR=\*NEXT NEXT RETURN

Warning: Some controls (like list boxes) require special logic to set the properties selectively, as not all specified properties are applicable to all types of the control.

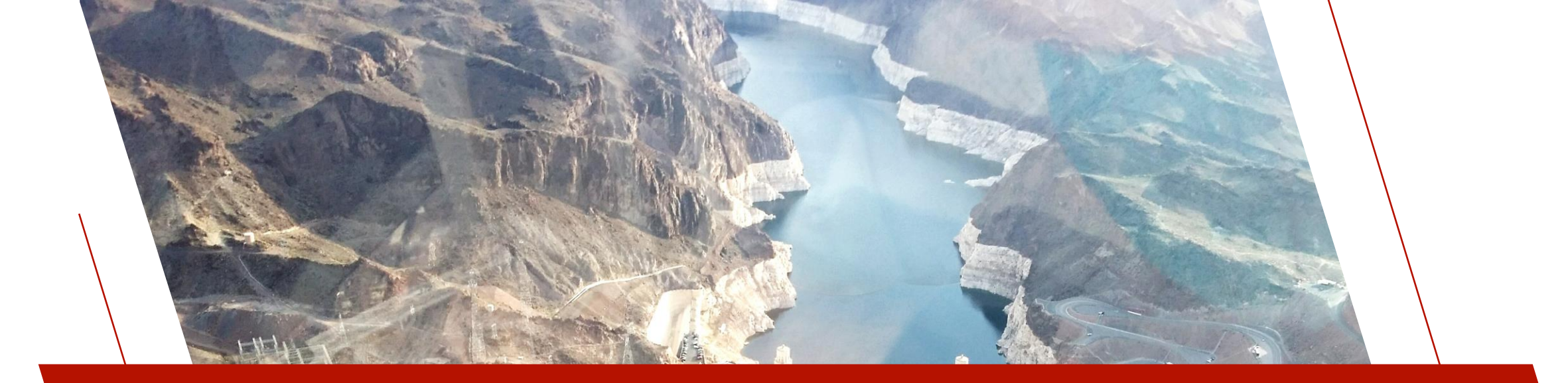

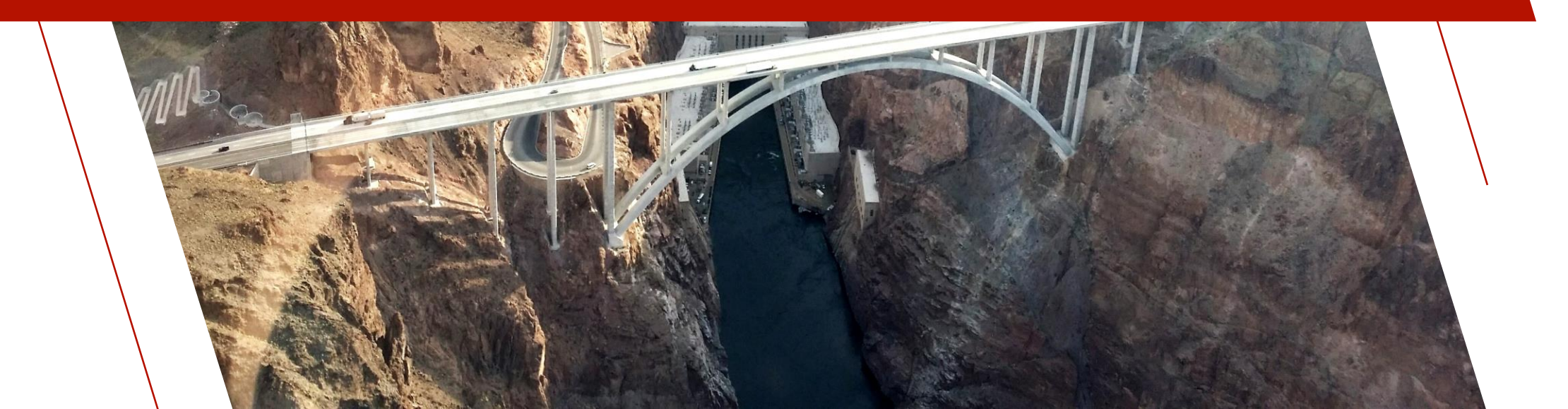

### • <u>%NOMADS Properties</u>

- \*obj/nomads class created to hold NOMADS and iNomads-based parameters or settings
  - Instantiated using the global %NOMADS variable when NOMADS or iNomads is invoked
  - Global variables prefixed with %NOMAD\_ or %NOMADS\_ are still supported
  - Many color and visual settings available

• E.g.

%NOMADS'Actv\_Folder\_Colors\$="3,Light Green,Light Yellow" %NOMADS'Menu\_TextBackground\_Clr\$="RGB:255 182 225"

### Color and visual-related properties:

Actv\_Folder\_Colors\$ Actv\_Folder\_TextClr\$ Chart\_Colors\$ Disable\_Folder\_Colors\$ Disable\_Folder\_TextClr\$ Drop\_Qry\_Color\$ Frame\_Width Hover\_Folder\_Colors\$ Hover\_Folder\_TextClr\$ Menu\_Leftedge\_Clr\$ Menu\_Text\_Clr\$

Menu\_TextBackground\_Clr\$ Menu\_Top\_Option\$ Qry\_Attr\$ Qry\_Btn\$ Query\_Fave\_Color\$ Tab\_Folder\_Colors\$ Tab\_Folder\_TextClr\$ Theme\$ ThemeOverride\$ Visual\_Effect Visual Override

• Color settings set the DEFAULT colors for folders and menus

### Setting %NOMADS Properties

- <u>START\_UP</u> program:
  - Set %NOMADS\_xxxx global variables
  - Create the %NOMADS object and set properties
- Use <u>Maintain Nomads</u> <u>Environment</u> utility to set preferences

| Definition File:  | "win/nomads_properties.txt          |            |        |                            | Load Properties    |
|-------------------|-------------------------------------|------------|--------|----------------------------|--------------------|
| Settings File:    | c:\work\nomads_prop_save.txt        |            |        |                            | Сору <u>Т</u> о    |
| Category          | Property                            | Set        | Exp    | Value/Expression           | ^                  |
| olders            | Actv_Folder_Colors\$                | <b>⊻</b>   |        | 3,Light Green,Light Yellov | v                  |
| olders            | Actv_Folder_TextClr\$               |            |        | Dark Green                 |                    |
| olders            | Ctl_Reset\$                         |            |        |                            |                    |
| olders            | Disable_Folder_Colors\$             |            |        | Light Gray                 |                    |
| olders            | Disable_Folder_TextClr\$            | <b>⊻</b>   |        | RGB:180 180 180            |                    |
| olders            | FolderAdvance                       |            |        |                            | ~                  |
| olders            | Folder_Redraw                       |            |        |                            |                    |
| olders            | Hover_Folder_Colors\$               |            |        | 3,Light Blue,Dark Blue     |                    |
| olders            | Hover_Folder_TextClr\$              |            |        | #FFD700                    | 1                  |
| olders            | SidebarFolderTabHeight              |            |        |                            |                    |
| olders            | Tab_Folder_Colors\$                 |            |        | 3,Light Yellow,Light Gree  | n                  |
| olders            | Tab_Folder_TextClr\$                | 1          |        | Black                      |                    |
| rames             | Frame Width                         |            |        |                            |                    |
| roperty Descri    | ption: %NOMADS'Hover_Fold           | ler_TextC  | lr\$   | Noma                       | ds Properties Help |
| nter the default  | color of the text to be displayed w | vhen hover | ing ov | er a folder tab.           |                    |
|                   | 1-6 - D'-1                          |            |        |                            |                    |
| lot applicable to | Left or Right rotated tabs.         |            |        |                            |                    |

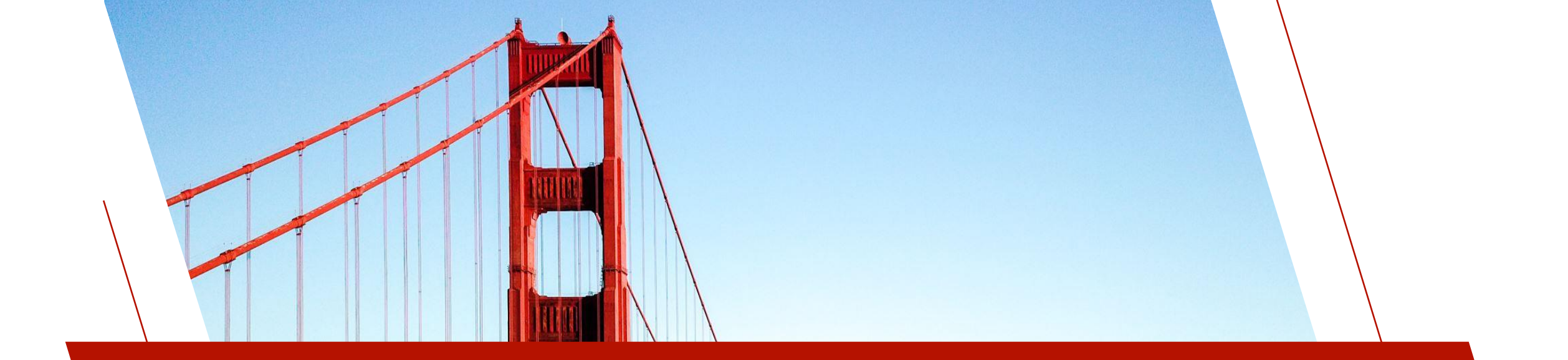

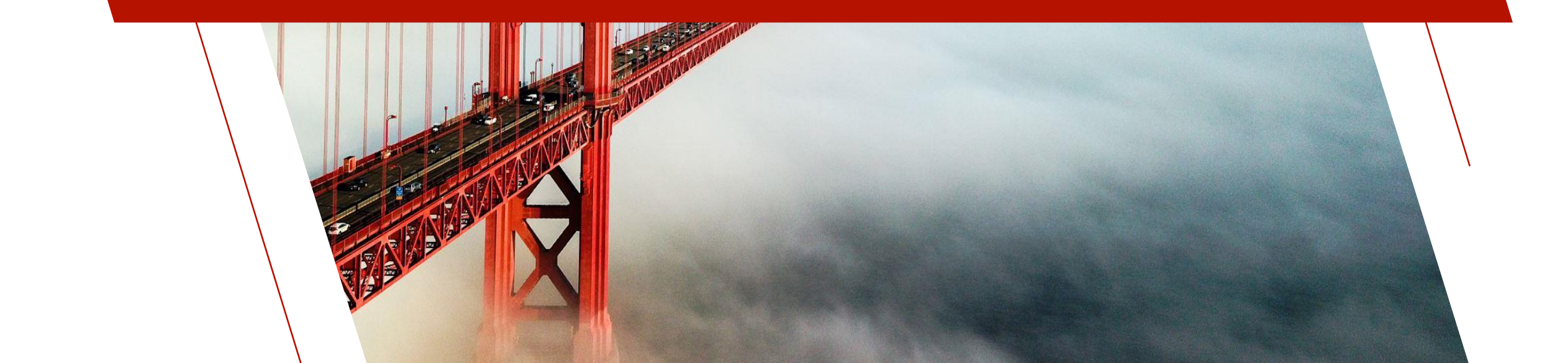

- Define display settings and other attributes to a group or individual controls
- Themes
  - Application (system) wide
  - Applies to all controls of the same type
  - For example, you can create a theme for a button that is flat, with a blue background, red text and a green border
- Visual Classes
  - Are set on individual control types
  - Overrides the theme setting
  - For example, can be assigned to individual tool bar buttons or bitmap buttons, or other text buttons for a different look
- NOMADS and *i*Nomads are supported
- Multiple themes visual classes can co-exist
- Used to update the look and feel of your application

- Where are they?
  - Themes providex.dfs
  - Visual Classes providex.ccl

#### **PxPlus System Themes and Visual Classes**

- Found in \*plus/winutl
- Start with \* in panel designers

| neme       |
|------------|
| Expression |
|            |
| MyTheme    |
| *Dark      |
| <br>*Light |
| *None      |

т.

#### Visual Class

**—** -

| Expression    |        |
|---------------|--------|
|               | $\sim$ |
| MyButton      | ^      |
| *BUTTONBITMAP |        |
| *BUTTONCLOSE  |        |
| *BUTTONIDERB  |        |
| *BUTTONRADIO  |        |
| *DUTTONCIDE   |        |

#### Themes Maintenance

- Each control type has its own set of unique properties
  - Colors (States)
  - Font
  - Other attributes
- Themes have a 'default' type where background and foreground color, and font can be set
- Copy dialog can be used to copy individual themes
- A theme can be a single control type or a collection of control types

|                                                                         |                                          | X PLUS                                                                            |                                                                         | Them          | es    | 1) — D X         | <  |
|-------------------------------------------------------------------------|------------------------------------------|-----------------------------------------------------------------------------------|-------------------------------------------------------------------------|---------------|-------|------------------|----|
|                                                                         | <u>T</u> heme:<br>C <u>o</u> ntrol Type: | Dark<br>Default                                                                   |                                                                         |               |       |                  |    |
|                                                                         | Property<br>Background                   | Dordan                                                                            | Value<br>Colors<br>RGB:38 38 38                                         | 5             |       |                  |    |
| G Loo<br>Find text<br>Match<br>column                                   | okup Templates<br>::<br>マイ♪              | L Favorites Add                                                                   | ☐ Columns ▼<br>↓<br>↓<br>↓<br>↓<br>↓<br>↓<br>↓<br>↓<br>↓<br>↓<br>↓<br>↓ | Export Charts | -     | Print Refres     | sh |
| Theme I<br>Dark<br>Dark<br>Dark<br>Dark<br>Dark<br>Dark<br>Dark<br>Dark | Name                                     | Contr<br>Button<br>Chart<br>Defaul<br>Drop_f<br>Frame<br>Grid<br>List_Bo<br>Menu_ | ol Type<br>_Box<br>t<br>Box<br>Box<br>Bar                               |               |       |                  |    |
|                                                                         |                                          |                                                                                   |                                                                         |               | Selec | ct <u>C</u> lose |    |
|                                                                         | IA A D                                   | ▶ <b>I</b> <u>W</u> rit                                                           | te <u>D</u> ele                                                         | ete           | Clear | <u>E</u> xit     |    |

| Themes    |                                                           |                     | PVX PLUS     Panel Definition     Panel Definition                                                                                                    |
|-----------|-----------------------------------------------------------|---------------------|----------------------------------------------------------------------------------------------------|
| • Applyi  | ng a Theme                                                |                     | Panel: Client_Mnt Last update: 2024/07/03 12:17 Len                                                                                                    |
| Hierarchy | Level                                                     |                     | Display Font Specification                                                                                                    |
| 1         | %NOMADS'Theme\$                                           | Usually in start_up | Font: <default font="" graphic="">       Size:       Regular         Font/C       %NOMADS'Theme\$="Blue Wave"         Attributes       Align:       Left Justify       Word Wrap</default>                                                                                                    |
| 2         | Library Defaults<br>(overrides Nomads'theme setting)      | Font/Color Tab      | Logic     Color       User Aids     Foreground:     Default     1       iNomads     Default     1                                                                                                    |
| 3         | Panel Header<br>(overrides Library Defaults)              | Font/Color Tab      | Settings       Attributes       Mnemonics         Iitle Bar       Bold       Inverse Video ('BR')       Expression <i>Italics</i> Underscore ('BU')       Cats2       Image: Setting setting setti |
| 4         | %NOMADS'ThemeOverride\$<br>(overrides all theme settings) | Usually in start_up | %NOMADS'ThemeOverride\$="Autumn"                                                                                                    |
|           |                                                           |                     | Security Popup Menu Solution OK Cancel                                                                                                    |

#### Visual Classes Maintenance

- Each control type has its own set of unique properties
  - Colors (States)
  - Font
  - Other attributes
- Copy dialog can be used to copy individual visual classes and related theme
- A theme can be assigned to a visual class
- Why is this important?
  - May want multiple themes for a different look for different users, application modules, etc.
  - For example: Dark theme, Blue Wave theme

|                                                                                      | OGIES LTD.              |                                           |
|--------------------------------------------------------------------------------------|-------------------------|-------------------------------------------|
| Class <u>N</u> ame:                                                                  | BUTTONTEXT              |                                           |
| Class Theme:                                                                         | Dark                    | ~                                         |
| Control Type:                                                                        | Button ~                |                                           |
| Description:                                                                         | Text Buttons            |                                           |
| Property                                                                             | Value                   | ^                                         |
| •                                                                                    | Attributes              |                                           |
| Bitmap Button                                                                        |                         |                                           |
| Border Style                                                                         | Solid                   | ~                                         |
| Border Width                                                                         | 1                       |                                           |
| Dr Copy Visual                                                                       | Class                   | ×                                         |
| Fla Visual Class                                                                     |                         |                                           |
| FIa Copy From Clas                                                                   | BUTTONTEXT              |                                           |
|                                                                                      | me: Dark                |                                           |
| Hc Copy From The                                                                     | Button                  |                                           |
| Hc Copy From The<br>Hc Control Type:                                                 |                         |                                           |
| Ho Copy From The<br>Ho Control Type:<br>M Copy To Class:                             | BUTTONTEXT              | jê ji ji ji ji ji ji ji ji ji ji ji ji ji |
| He Copy From The<br>He Control Type:<br>Me Copy To Class:<br>Tri Copy To Theme       | BUTTONTEXT<br>e: MyDark |                                           |
| Ho Copy From The<br>Ho Control Type:<br>M Copy To Class:<br>Tra Copy To Them<br>Ur   | BUTTONTEXT<br>e: MyDark |                                           |
| He Copy From The<br>He Control Type:<br>Me Copy To Class:<br>Tra Copy To Theme<br>Ur | BUTTONTEXT<br>e: MyDark |                                           |

### Visual Classes Maintenance

- Visual classes are applied to individual controls on a panel
- Visual class will override any theme defined

|                                       | X PLUS                                                                          | Buttor                                               | ❶ — □ X<br>n Properties                                                        |
|---------------------------------------|---------------------------------------------------------------------------------|------------------------------------------------------|--------------------------------------------------------------------------------|
|                                       | Name: Cancel<br>Class:                                                          |                                                      | Preview<br>Cancel                                                              |
| <u>D</u> isplay<br><u>F</u> ont/Color | Font Specification<br>Font: <a href="https://www.selicondecomposition.com"></a> | > ~ 5                                                | Size: Regular V                                                                |
| <u>A</u> ttributes<br>Logic           | Color<br>Foreground: Default<br>Background: Default                             |                                                      |                                                                                |
| <u>U</u> ser Aid                      | Attributes Bold Interface All Characters ANSI Characters                        | Alignment<br>Left Justify<br>Center<br>Right Justify | Visual Class<br>Expression<br>TextButton<br>iNomads Class<br>Expression<br>(2) |
|                                       | <u>S</u> ecurity <u>G</u> roups                                                 | Popup Menu                                           | <u>Notes</u>                                                                   |

#### **Updating Themes and Visual Classes in Libraries and Panels**

| Utilities                                | Where                                                              | Description                                                                                                    |                     |
|------------------------------------------|--------------------------------------------------------------------|----------------------------------------------------------------------------------------------------|---------------------|
| Panel Bulk Edit                          | Panel Designer                                                     | Apply to more than one selected control<br>in the current panel                                                             | Visual Class        |
| Visual Class<br>Assignment by Panel      | Panel Designer                                                     | Apply to controls in the current panel                                                                                      | Visual Class        |
| Visual Class<br>Assignment by<br>Library | Library Object<br>Selection                                        | Apply to controls for the selected panel                                                                                    | Visual Class        |
| Library Bulk Edit and<br>Search          | IDE or Nomads<br>Session Manager or<br>Library Object<br>Selection | Apply to controls in multiple panels<br>either in a single library or in multiple<br>libraries within a specified directory | Theme, Visual Class |

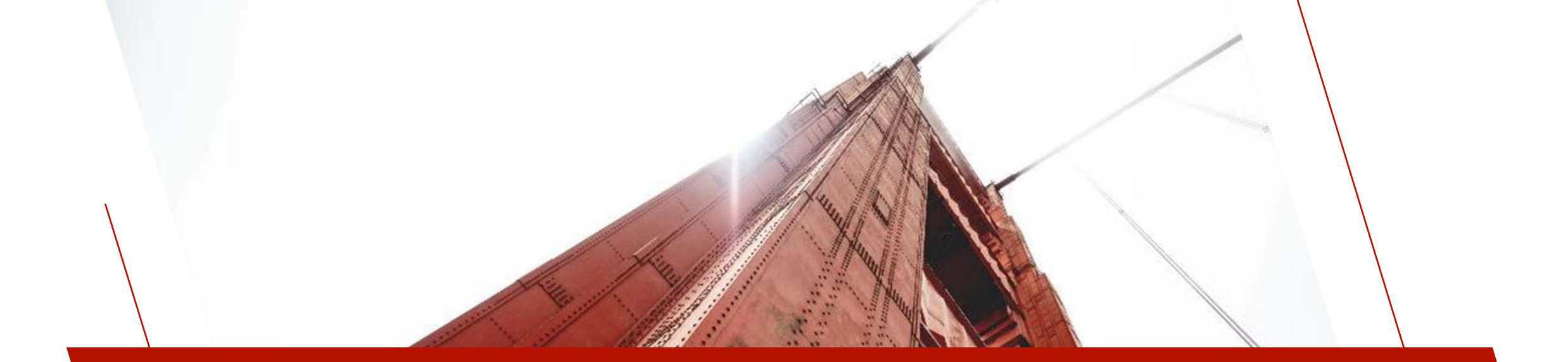

### **COPY THEME**

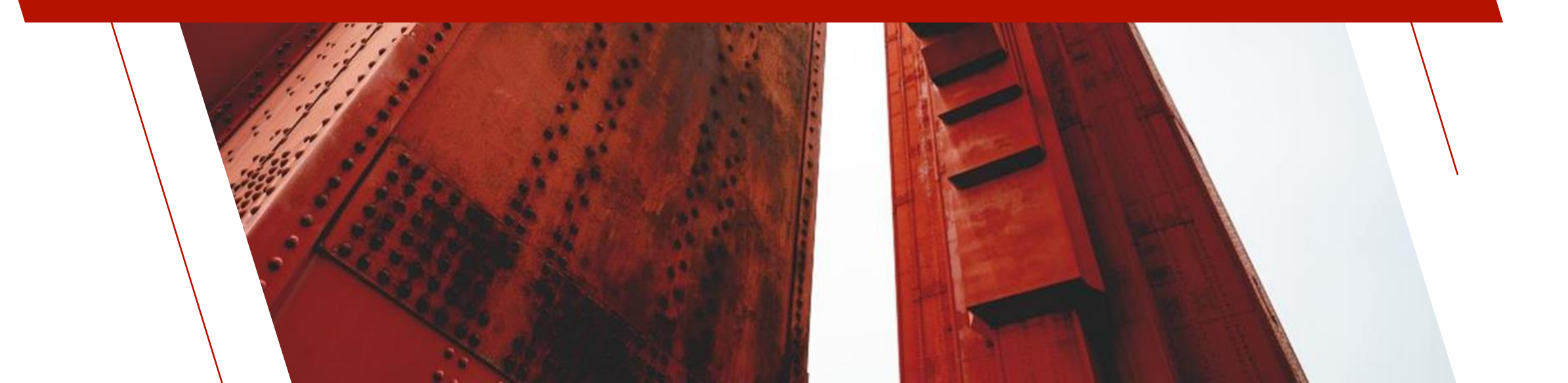

## **COPY THEME**

#### Copy Theme

- Introduced in PxPlus 2024
- Quick way to copy themes and associated visual classes
- Copies themes/visual classes between directories
- System Themes and Visual Classes can be copied
- Themes can be renamed as part of the copy process

## **COPY THEME**

#### Copy Theme

- Input Directory defaults to your working directory or another directory entered
- Use PxPlus Themes select to copy system PxPlus themes and visual classes
- Output Directory destination directory where themes and visual classes will be copied to
- Copy from Theme displays all available themes based on Input Directory
- Copy to Theme New or existing theme to copy to
- Copy Visual Class Records associated visual class for the theme can be optionally copied
- Theme and Visual Class files are created if they do not exist in the Output Directory

|                   | LUS               |   | Copy Theme |        | <b>()</b> ×     |
|-------------------|-------------------|---|------------|--------|-----------------|
| Input Directory:  | C:\demo 2024      |   |            | B      | Use PxPlus      |
| Output Directory: | C:\my application |   |            | B      |                 |
| Copy from Theme:  | Blue Wave         | ~ |            |        |                 |
| Copy to Theme:    | Green Machine     |   |            |        |                 |
| Copy Visual Class | Records           |   |            |        |                 |
|                   |                   |   |            | Procee | ed <u>E</u> xit |

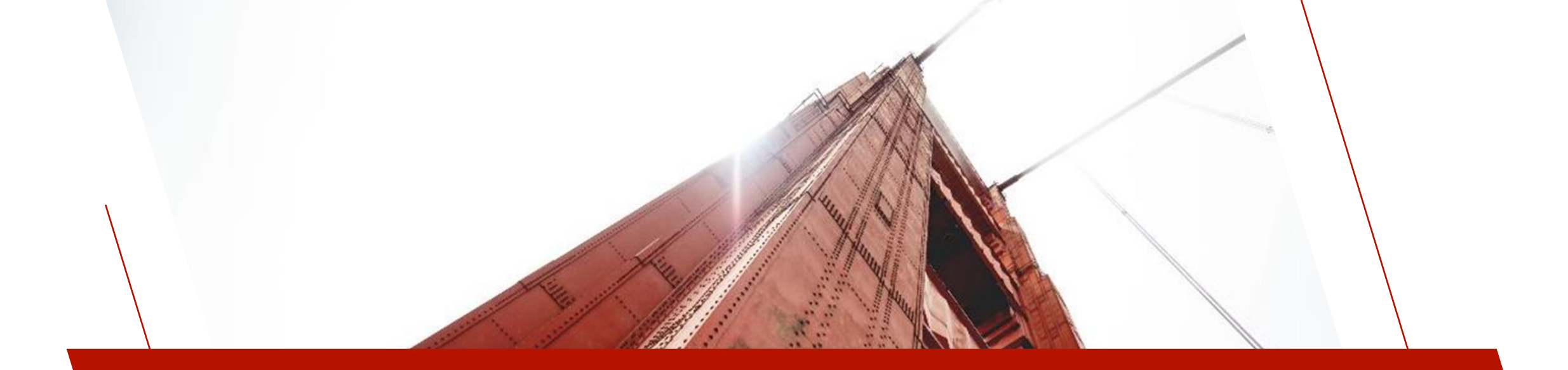

### THEMES AND VISUAL CLASSES PROPERTIES

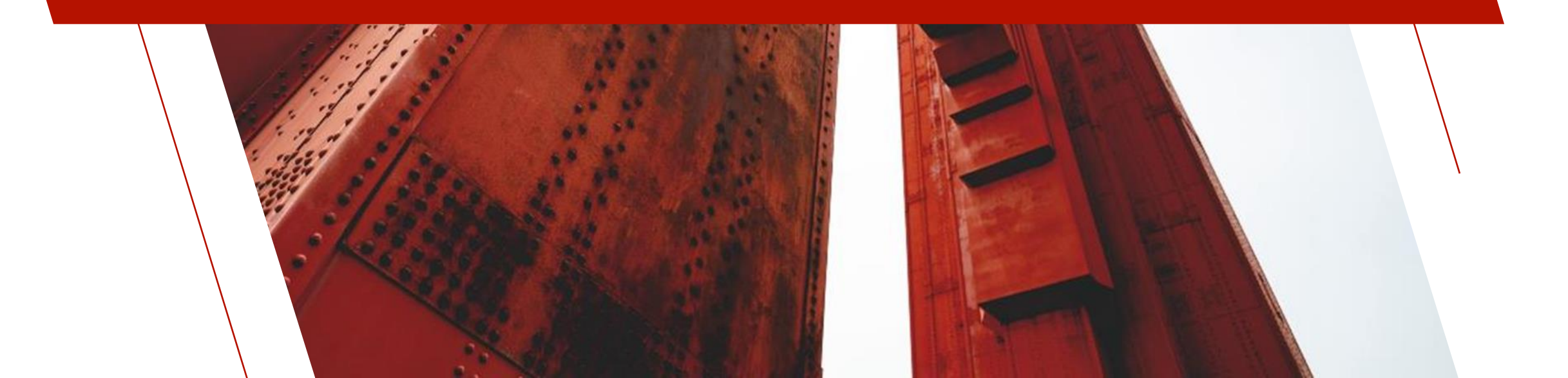

#### <u>Menu Bar</u> and <u>Popup Menu</u> Properties - \*New\*

| Property                  | Description                                                                                                    |
|---------------------------|----------------------------------------------------------------------------------------------------|
| Use Color on Top<br>Level | Apply the Text and Background menu colors to top<br>level (Menu Bar only)                                             |
| Menu Background<br>Color  | Applies a background color to the menu                                                                                |
| Menu Left Edge<br>Color   | Applies a background color for the left edge<br>portion of the menu. If not set, the menu<br>background color is used |
| Menu Text Color           | Applies a text color to the menu items                                                                                |
| Hover Background<br>Color | Color used for the background when hovering over an item                                                              |
| Hover Text Color          | Color of the menu item text when the mouse hovers over it                                                             |

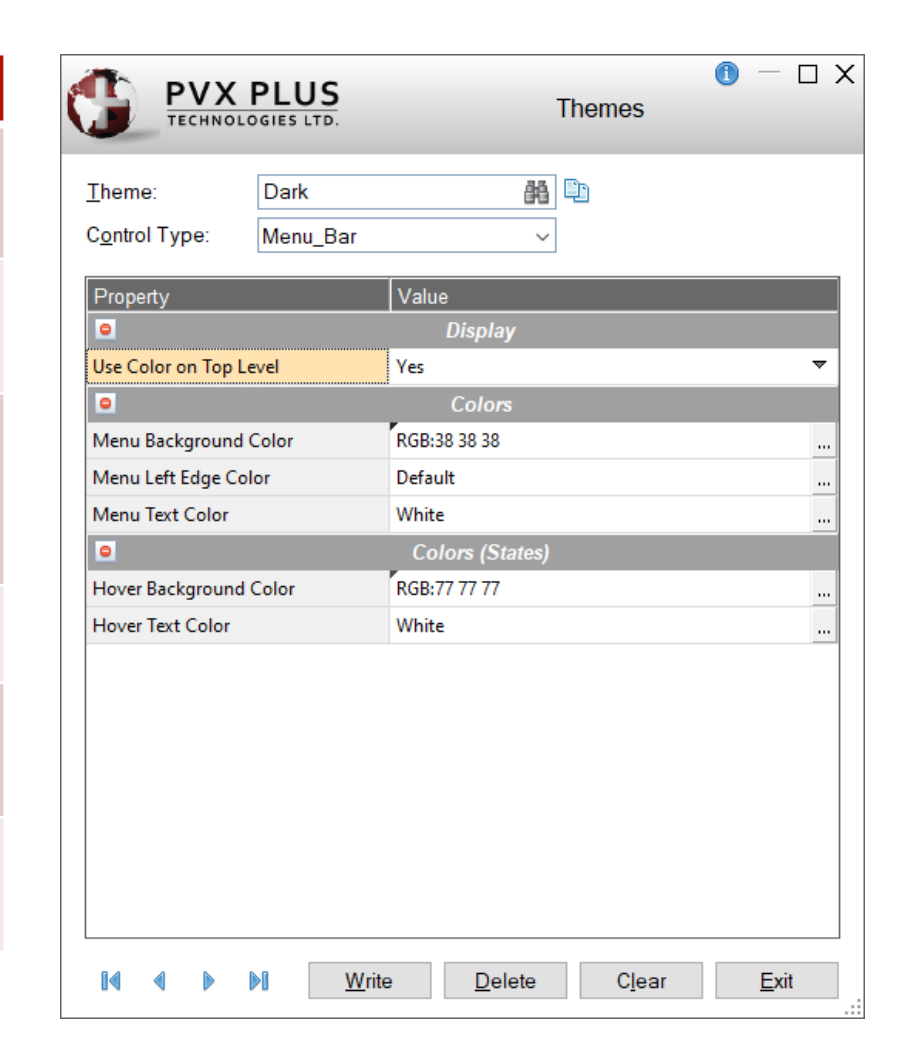

#### <u>Shape-Circle</u>, <u>Shape-Line</u> and <u>Shape-Rectangle</u> Properties - \*New\*

| Property     | Description                                                                   |
|--------------|-------------------------------------------------------------------------------|
| Fill Pattern | Select the direction of the gradient fill or pattern from pre-defined options |
| Fill Color 1 | Color for shape                                                               |
| Fill Color 2 | Second color for two-color gradient of fill patterns                          |
| Pen Style    | Select pen style from pre-defined options                                     |
| Pen Width    | Pen width in graphical units. Valid entries are<br>0 - 255                    |
| Pen Color    | Set the pen color using Color Selections dialog                               |

| <u>T</u> heme:         | Dark        | 88 ED        |   |
|------------------------|-------------|--------------|---|
| C <u>o</u> ntrol Type: | Shape-Recta | angle ~      |   |
| Property               |             | Value        |   |
| •                      |             | Display      |   |
| Fill Pattern           |             | Solid Fill   | 7 |
| Fill color 1           |             | RGB:51 51 51 |   |
| Fill color 2           |             | Default      |   |
| Pen Style              |             | Solid Line   | - |
| Pen Width              |             | 1            |   |
| Pen color              |             | RGB:51 51 51 |   |
| •                      |             | Other        |   |
| iNomads Class          |             |              |   |
|                        |             |              |   |
|                        |             |              |   |
|                        |             |              |   |
|                        |             |              |   |
|                        |             |              |   |
|                        |             |              |   |
|                        |             |              |   |

#### **Button** Properties

| Property                          | Description                                                                                                    |
|-----------------------------------|----------------------------------------------------------------------------------------------------|
| <u>Gray Disabled Bitmap</u>       | <ul> <li>Image display for disabled buttons</li> <li>Available selections:</li> <li>Default gray disabled setting (Default)</li> <li>Images display as shadows</li> <li>Images converted to gray scale</li> </ul> |
| Font - Alignment and<br>Word Wrap | Sets Alignment and Word Wrap                                                                                                    |

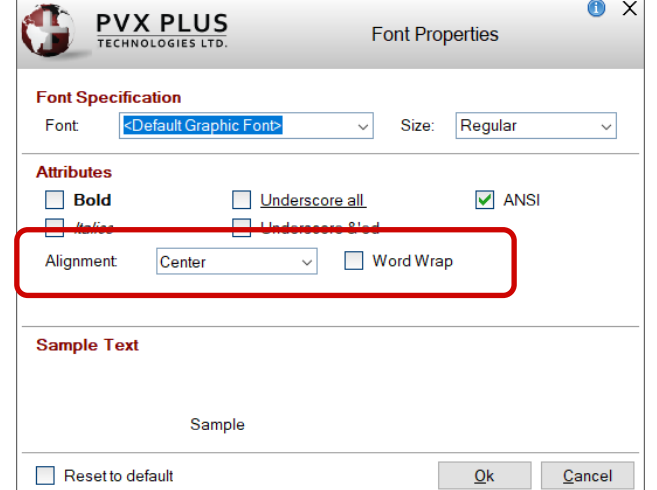

### Define Keys Procedure

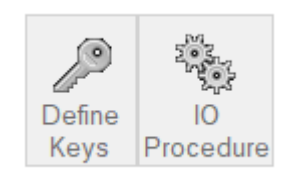

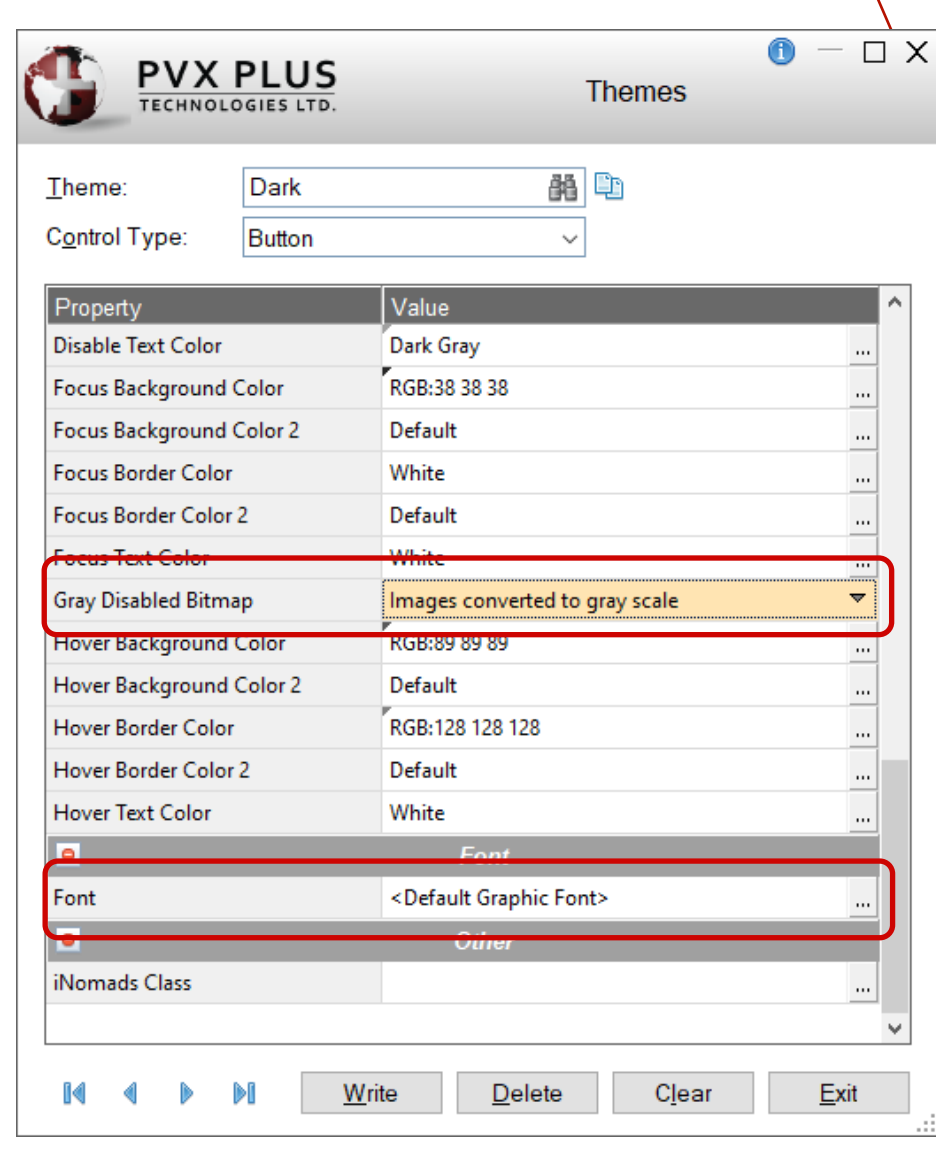

#### Radio Button Properties

| Property                          | Description                                                                                                    |
|-----------------------------------|----------------------------------------------------------------------------------------------------|
| Radio Button Frame Color          | Color of the frame/outline circle (no bitmap)                                                                                                    |
| Radio Button Mark Color           | Color of the circle in the radio button when clicked (no bitmap)                                                                                                    |
| <u>Gray Disabled Bitmap</u>       | Image display for disabled buttons<br>Available selections:<br>- Default gray disabled setting (Default)<br>- Images display as shadows<br>- Images converted to gray scale |
| Radio Button Hover Color          | Hover color on mouse over (no bitmap)                                                                                                    |
| Font - Alignment and<br>Word Wrap | Sets Alignment and Word Wrap                                                                                                    |
| Word Wrap                         |                                                                                                    |

1  $\Box X$ PVX PLUS Themes 88 🗈 Dark Theme: Radio\_Button Control Type:  $\sim$ Value Property Background Color 2 Default ... Default Border Color ... Border Color 2 Default ... White Foreground .... Radio Button Frame Color Dark Gray .... Light Green Radio Button Mark Color ... Colors (States) • Active Background Color Default rocus boraci color Deruun .... Default Focus Border Color 2 ... Defau - T----0 Default gray disabled setting  $\nabla$ Gray Disabled Bitmap Hover Background Color Derault Hover Background Color 2 Default ... Hover Border Color Default Hover Border Color 2 Default Defaul Radio Button Hover Color RGB:165 255 166

<Default Graphic Font>

Font

Radio Button

Radio Button

#### Check Box and Tristate Checkbox Properties

Check Box

| Property                          | Description                                                                                                    |
|-----------------------------------|----------------------------------------------------------------------------------------------------|
| Check Box Frame Color             | Color of the frame/outline check box (no bitmap)                                                                                                    |
| Check Box Mark Color              | Color of the check mark when checked (no bitmap)                                                                                                    |
| Check Box Hover Color             | Hover color on mouse over (no bitmap)                                                                                                    |
| <u>Gray Disabled Bitmap</u>       | <ul> <li>Image display for disabled buttons</li> <li>Available selections:</li> <li>Default gray disabled setting (Default)</li> <li>Images display as shadows</li> <li>Images converted to gray scale</li> </ul> |
| Font - Alignment and<br>Word Wrap | Sets Alignment and Word Wrap                                                                                                    |
|                                   |                                                                                                    |

Check Box

Value Property Background Color 2 Default ••• Border Color Default ... Border Color 2 Default Dark Gray Check Box Frame Color ... Light Green Check Box Mark Color Foreground White .... Colors (States) Active Background Color Default ... Active Background Color 2 Default ... Active Border Color Default ---Active Border Color 2 Default ... Active Text Color Default Check Box Hover Color RGB:166 255 166 ... Disable Background Color Default ... Focus Text Color Default  $\overline{\nabla}$ Gray Disabled Bitmap Default gray disabled setting Hover Background Color Default ... Hover Background Color 2 Default ... Hover Border Color Default Hover Border Color 2 Default ... Hover Text Color Default ....

Themes

骼

 $\sim$ 

PVX PLUS

Theme: Control Type:

•

•

Dark

Check Box

 $\bigcirc -\Box X$ 

#### Frame Properties

| Property      | Description                                                                          |
|---------------|--------------------------------------------------------------------------------------|
| Hilight Color | Color of the highlight line for non-Text<br>Mode frame styles. Default is Light Gray |
| Shadow Color  | Color of the shadow line for non-Text<br>Mode frame styles. Default is Dark Gray     |

| <u>T</u> heme: | Dark  | êê                                     |  |
|----------------|-------|----------------------------------------|--|
| Control Type:  | Frame | ~                                      |  |
| Property       |       | Value                                  |  |
|                |       | Display                                |  |
| Frame Type     |       | Fixed= As is                           |  |
| •              |       | Colors                                 |  |
| Background     |       | Default                                |  |
| Foreground     |       | Default                                |  |
| Hilight Color  |       | RGB:83 83 83                           |  |
| Shadow Color   |       | RGB:38 38 38                           |  |
|                |       | Font                                   |  |
| Font           |       | <default font="" graphic=""></default> |  |
| •              |       | Other                                  |  |
| Nomads Class   |       |                                        |  |
|                |       |                                        |  |
|                |       |                                        |  |
|                |       |                                        |  |
|                |       |                                        |  |

#### Folder Properties

| Property                                        | Description                                                                       |
|-------------------------------------------------|-----------------------------------------------------------------------------------|
| <u>Do Not Extend Active Tab</u><br><u>Width</u> | Active tab will remain the same width as inactive tabs when using sidebar folders |
| Active Tab Border Color                         | Color of the active folder tab border on sidebar tabs                             |
| Active Tab Color,<br>Active Tab Color 2         | Background color(s) of the folder tab when the folder is active                   |
| Active Text Color                               | Foreground text color of the folder tab when the folder is active                 |
| Disable Tab Border Color                        | Color of the disabled folder tab border on sidebar tabs                           |
| Disable Tab Color,<br>Disable Tab Color 2       | Background color(s) of the folder tab when the folder is disabled                 |

|                   | PLUS          |              | Themes |   |
|-------------------|---------------|--------------|--------|---|
| Theme:            | Dark          |              | đã     |   |
| Control Type:     | Folder        |              | $\sim$ |   |
| Property          |               | Value        |        |   |
|                   |               | Display      |        |   |
| Do Not Extend A   | ctive Tab Wid |              |        |   |
| Frame Style       |               | As is        |        | ~ |
| Property          |               | Value        |        |   |
| •                 |               | Colors (Stat | tes)   |   |
| Active Tab Borde  | r Color       | White        |        |   |
| Active Tab Color  |               | RGB:89 89 89 |        |   |
| Active Tab Colora | 2             | Default      |        |   |
| Active Text Color |               | White        |        | ) |
| Disable Tab Bord  | er Color      | RGB:51 51 51 |        |   |
| Disable Tab Color | r             | Default      |        |   |
| Disable Tab Color | r 2           | Default      |        |   |
| Disable Text Colo | r             | Default      |        |   |
| Hover Tab Border  | r Color       | Default      |        |   |
| Hover Tab Color   |               | RGB:89 89 89 |        |   |
| Hover Tab Color   | 2             | Default      |        |   |
| Hover Text Color  |               | Default      |        |   |
| Tab Border Color  |               | RGB:51 51 51 |        |   |
| Tab Color         |               | RGB:51 51 51 |        |   |
| Tab Color 2       |               | Default      |        |   |
|                   |               |              |        |   |

#### Folder Properties

| Property                              | Description                                                     |
|---------------------------------------|-----------------------------------------------------------------|
| Disable Text Color                    | Foreground text color of the folder tab when folder is disabled |
| <u>Hover Tab Border Color</u>         | Hover color of the folder tab border on sidebar tabs            |
| Hover Tab Color,<br>Hover Tab Color 2 | Hover Background color(s) of the folder tab on mouse over       |
| Hover Text Color                      | Hover Foreground text color on mouse over                       |
| <u>Tab Border Color</u>               | Color of the folder tab border on sidebar folders               |
| Tab Color,<br>Tab Color 2             | Background color(s) of the folder tab when in its normal state  |

#### BRIDGING THE PAST AND THE FUTURE

|                    | PLUS        | Ther            | 🕦 — 🗆 🕽<br>mes |
|--------------------|-------------|-----------------|----------------|
| <u>T</u> heme:     | Dark        | 8               |                |
| Control Type:      | Folder      | $\sim$          |                |
| Property           |             | Value           |                |
| •                  |             | Display         |                |
| Do Not Extend Act  | ive Tab Wid | ĭ.              |                |
| Frame Style        |             | As is           | ~              |
| Property           |             | Value           |                |
| •                  |             | Colors (States) |                |
| Active Tab Border  | Color       | White           |                |
| Active Tab Color   |             | RGB:89 89 89    |                |
| Active Tab Color2  |             | Default         |                |
| Active Text Color  |             | White           |                |
| Disable Tab Border | Color       | RGB:51 51 51    |                |
| Disable Tab Color  |             | Default         |                |
| Disable Tab Color  | 2           | Default         |                |
| Disable Text Color |             | Default         |                |
| Hover Tab Border   | Color       | Default         |                |
| Hover Tab Color    |             | RGB:89 89 89    |                |
| Hover Tab Color 2  |             | Default         |                |
| Hover Text Color   |             | Default         |                |
| Tab Border Color   |             | RGB:51 51 51    |                |
| Tab Color          |             | RGB:51 51 51    |                |
| Tab Color 2        |             | Default         | ]              |

**Drop Box** and **Variable Drop Boxes** Properties

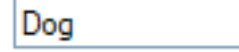

| Property                                      | Description                                             |
|-----------------------------------------------|---------------------------------------------------------|
| <u>Button Background</u><br><u>Color</u>      | Background color for the button                         |
| Button Tick Color                             | Color of the tick on the button                         |
| Frame Color                                   | Color of the frame/border around the control            |
| Button Hover Color                            | Hover background color for the button                   |
| <u>Button Tick Hover</u><br><u>Color</u>      | Hover color of the tick on the button                   |
| Disable Background<br>Color                   | Background color when the control is disabled           |
| <u>Disable Btn</u><br><u>Background Color</u> | Background color of button when the control is disabled |
| Disable Text Color                            | Foreground text color when the control is disabled      |

| <b>PVX PLUS</b><br>TECHNOLOGIES LTD.          | ĵ — □ X<br>Themes                             |
|-----------------------------------------------|-----------------------------------------------|
| <u>T</u> heme: Dark<br>Control Type: Drop_Box | <u></u> 麗 ~                                   |
| Property<br>Property<br>Borderless            | Value Attributes                              |
| Background                                    | Colors<br>RGB:38 38 38                        |
| Button Background Color<br>Button Tick Color  | RGB:38 38 38                                  |
| Foreground                                    | White                                         |
| Frame Color                                   | Dark Gray Colors (States)                     |
| Button Hover Color                            | RGB:89 89 89                                  |
| Button Tick Hover Color                       | White                                         |
| Disable Btn Background Color                  | RGB:51 51 51                                  |
| Disable Text Color                            | Dark Gray                                     |
| Focus Background Color<br>Focus Text Color    | Default<br>Default<br>Font V                  |
| <b>i4 4 ▶ ▶i</b> <u>W</u> ri                  | te <u>D</u> elete C <u>l</u> ear <u>E</u> xit |

#### <u>Grid</u> Properties

| Property                                 | Description                                                                                    |
|------------------------------------------|------------------------------------------------------------------------------------------------|
| Grid Hide Buttons                        | Hides query buttons or drop box images associated with grid cells                              |
| Header Height                            | Controls the height of the grid header in pixels<br>-1 restores the height to its default size |
| Row Height                               | Controls the row height in the grid<br>New -1 option to default row height                     |
| Suppress Header                          | Suppress headers – row, column, both, none                                                     |
| Button Color                             | Background color for system-generated buttons                                                  |
| <u>Current Cell Text</u><br><u>Color</u> | Text color for current cell                                                                    |

|                         | Themes                             | <b>()</b> — □ X |
|-------------------------|------------------------------------|-----------------|
| Theme: Dark             | <b>8</b> 8 🗈                       |                 |
| Control Type: Grid      | ~                                  |                 |
| Property                | Value                              | ^               |
| •                       | Attributes                         |                 |
| Auto Track              | Default                            | ~               |
| Borderless              |                                    |                 |
| Enter Mode              | Default                            | ~               |
| Grid Auto Column Size   | As is                              | ~               |
| Grid Hide Buttons       |                                    |                 |
| Grid lines              | Default                            | ~               |
| Header Height           | -1                                 |                 |
| Row Height              | 1.5                                |                 |
| Suppress Header         | Default                            | ~               |
| Tab Mode                | Default                            | ~               |
| •                       | Colors                             |                 |
| Background              | RGB:38 38 38                       |                 |
| Button Color            | RGB:38 38 38                       |                 |
| Current Cell Color      | RGB:0 120 215                      |                 |
| Current Cell Text Color | White                              |                 |
| Fill Color              | D (2D, 20 20 20                    | ¥               |
|                         | <u>V</u> rite <u>D</u> elete Clear | <u>E</u> xit    |

#### <u>Grid</u> Properties

| Property                                     | Description                                                  |
|----------------------------------------------|--------------------------------------------------------------|
| Foreground Button<br>Color                   | Foreground text color for system-generated buttons           |
| Line Color                                   | Color of the lines drawn between rows and columns            |
| <u>Row Header</u><br><u>Background Color</u> | Background color for the leading left column only (colno -1) |
| <u>Row Header Text</u><br><u>Color</u>       | Text color for the leading left column only<br>(colno -1)    |
| Lock Background<br>Color                     | Background color when the cell is locked                     |
| Lock Text Color                              | Foreground text color when the cell is locked                |

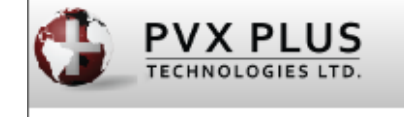

Themes

88 🗈

 $\sim$ 

<u>()</u> – D X

 $\sim$ 

...

...

....

...

...

•••

...

....

...|

...|

...

....

...

... ¥

Exit

| Theme:        | Dark |
|---------------|------|
| Control Type: | Grid |

Property

Fill Color

Foreground

Foreground Button Color

Header Background Color

Grid Hilight Color 1

Grid Hilight Color 2

Header Text Color

Row Header Text Color

Lock Background Color

Line Color

Track Color

Lock Text Color

Handar Foot

0

Font

BRIDGING THE PAST AND THE FUTURE

Row Header Background Colo RGB:75 75 75

Value

White

White

Default

Default

RGB:75 75 75

RGB:90 90 90

Default

Write

RGB:250 250 250

RGB:250 250 250

Colors (States)

RGB:230 230 230

Font

<Default Graphic Font>

Confault Graphic Fonts

<u>D</u>elete

Clear

RGB:55 55 55

RGB:38 38 38

#### Multi-Line Properties

| Property                               | Description                                        |
|----------------------------------------|----------------------------------------------------|
| Frame Color                            | Color of the frame/border around the control       |
| Disable<br>Background Color            | Background color when the control is disabled      |
| Disable Text Color                     | Foreground text color when the control is disabled |
| <u>Lock Background</u><br><u>Color</u> | Background color when the control is locked        |
| Lock Text Color                        | Foreground text color when the control is locked   |

Multi line

|                        | PLUS                  | Themes                                 | 0 - 0        |
|------------------------|-----------------------|----------------------------------------|--------------|
| <u>T</u> heme:         | Dark                  | đã                                     |              |
| C <u>o</u> ntrol Type: | Multi_Line            | ~                                      |              |
| Property               |                       | Value                                  | ~            |
| •                      |                       | Colors                                 |              |
| Background             |                       | RGB:38 38 38                           |              |
| Foreground             |                       | White                                  |              |
| Frame Color            |                       | Dark Gray                              |              |
| •                      |                       | Colors (States)                        |              |
| Disable Backgrou       | nd Color              | RGB:51 51 51                           |              |
| Disable Text Colo      | r                     | Dark Gray                              |              |
| Focus Backgroun        | d Color               | Default                                |              |
| Focus Text Color       |                       | Default                                |              |
| Lock Background        | Color                 | RGB:51 51 51                           |              |
| Lock Text Color        |                       | White                                  |              |
| •                      |                       | Font                                   |              |
| Font                   |                       | <default font="" graphic=""></default> |              |
| •                      | (                     | Query Button Display                   |              |
| Query Button Atte      | ributes               |                                        |              |
| Query Button Bitr      | nap                   |                                        |              |
| Query Button Wid       | th (columns)          | 0                                      |              |
| •                      | S                     | pinner Button Display                  |              |
| Spinner Arrow Co       | lor                   | Dark Gray                              |              |
| Spinner Backgrou       | nd Color              | RGB:38 38 38                           |              |
| Spinner Button At      | ttributes             | Flat-No Border and Transparent         | ~            |
| Spinner Hover Co       | lor                   | White                                  |              |
| •                      |                       | Other                                  | ×            |
| IA A D                 | ▶ <b>I</b> <u>W</u> r | ite <u>D</u> elete Clear               | <u>E</u> xit |

#### <u>Multi-Line</u> Properties

123

| Property                                | Description                                                                                                    |  |  |
|-----------------------------------------|----------------------------------------------------------------------------------------------------|--|--|
| <u>Query Button</u><br><u>Display</u>   | <ul> <li>Set options for the query button</li> <li>Query button attributes</li> <li>Query button bitmap</li> <li>Query button width (columns)</li> </ul>                                                                                                    |  |  |
| <u>Spinner Button</u><br><u>Display</u> | <ul> <li>Controls the appearance of the spinner button</li> <li>Spinner arrow color – chevron color</li> <li>Spinner background color</li> <li>Spinner button attributes – attributes settings</li> <li>Spinner hover color – chevron hover color</li> </ul> |  |  |
|                                         | 🔮 Query Button Attributes 🛛 🗡                                                                                                    |  |  |
|                                         | Query Button Attributes Suppress Query Button                                                                                                    |  |  |

Α.

in an

Flat Button

Flat - No Border

<u>O</u>k

Bitmap Button

<u>Cancel</u>

 Embedded Transparent

| _                        |                   |                |                                        |                 |
|--------------------------|-------------------|----------------|----------------------------------------|-----------------|
|                          |                   | PLUS           | Themes                                 | <b>()</b> — □ X |
|                          | Theme:            | Dark           | <b>#</b> D                             |                 |
|                          | Control Type:     | Multi_Line     | ~                                      |                 |
|                          | Property          |                | Value                                  |                 |
|                          | Focus Background  | d Color        | Default                                |                 |
|                          | Focus Text Color  |                | Default                                |                 |
|                          | Lock Background   | Color          | RGB:51 51 51                           |                 |
|                          | Lock Text Color   |                | White                                  |                 |
|                          | •                 |                | Font                                   |                 |
|                          | Font              |                | <default font="" graphic=""></default> |                 |
|                          | •                 | Q              | uery Button Display                    |                 |
|                          | Query Button Attr | ributes        | FQ                                     |                 |
|                          | Query Button Bitn | nap            | Fixed= !Find                           |                 |
|                          | Query Button Wid  | th (columns    | 3                                      |                 |
|                          | •                 | Sµ             | pinner Button Display                  |                 |
|                          | Spinner Arrow Co  | lor            | Dark Gray                              |                 |
| Spinner Background Color |                   | nd Color       | RGB:38 38 38                           |                 |
|                          | Spinner Button At | tributes       | Flat-No Border and Transparer          | nt 🔻            |
|                          | Spinner Hover Co  | lor            | White                                  |                 |
|                          | -                 |                | Other                                  |                 |
|                          | iNomade Class     |                |                                        |                 |
|                          |                   | ) <u>W</u> rit | te <u>D</u> elete Clear                | <u>E</u> xit    |
|                          |                   |                |                                        |                 |

#### List Box Properties

| Property                      | Description                                                                    |
|-------------------------------|--------------------------------------------------------------------------------|
| Header Height                 | Header height in Report View lists in pixels -1 restore height to default size |
| Lines Per Row                 | Controls line row height<br>New -1 option to use default lines per row         |
| Frame Color                   | Color of the frame/border around the control                                   |
| Line Color                    | Color of the lines for Report and Tree View                                    |
| Disable<br>Background Color   | Background color when the control is disabled                                  |
| Disable Text Color properties | Foreground text color when the control is disabled                             |

# PropertyDescription (Variable List Box)Frame ColorColor of the frame/border around the control

BRIDGING THE PAST AND THE FUTURE

|                                          | PLUS             |                | Themes     | • – C | ] |
|------------------------------------------|------------------|----------------|------------|-------|---|
| <u>T</u> heme:<br>C <u>o</u> ntrol Type: | Dark<br>List_Box |                | ₩ <b>`</b> |       |   |
| Property                                 |                  | Value          |            |       | ^ |
| Grid lines                               |                  |                |            | ~     |   |
| Header Height                            |                  | -1             |            |       | כ |
| Header Lock                              |                  |                |            |       |   |
| Lines Per Row                            |                  | -1.0           |            |       | כ |
| Sort Options                             |                  |                |            | ~     |   |
|                                          |                  | Colors         |            |       |   |
| Background                               |                  | RGB:38 38 38   |            |       |   |
| Foreground                               |                  | White          |            |       |   |
| Frame Color                              |                  | Dark Gray      |            |       | D |
| Header Backgrou                          | nd Color         | RGB:102 102 10 | 2          |       |   |
| Header Text Color                        | r                | White          |            |       |   |

| Hotlink Color               | Default                                |              |
|-----------------------------|----------------------------------------|--------------|
| Line Color                  | Dark Gray                              |              |
| •                           | Colors (States)                        |              |
| Disable Background Color    | RGB:38 38 38                           |              |
| Disable Text Color          | RGB:140 140 140                        |              |
| Focus Background Color      | RGB:0 120 215                          |              |
| Focus Text Color            | White                                  |              |
| Hover Background Color      | RGB:64 64 64                           |              |
| •                           | Font                                   |              |
| Font                        | <default font="" graphic=""></default> |              |
| Header Font                 | <default font="" graphic=""></default> |              |
| •                           | Other                                  |              |
| iNomada Class               |                                        | ×            |
| 14 4 <b>b</b> 1 <u>W</u> ri | te <u>D</u> elete Clear                | <u>E</u> xit |